# スマートフォン操作ガイド(2)

# ■ 現物取引 ■ 信用取引

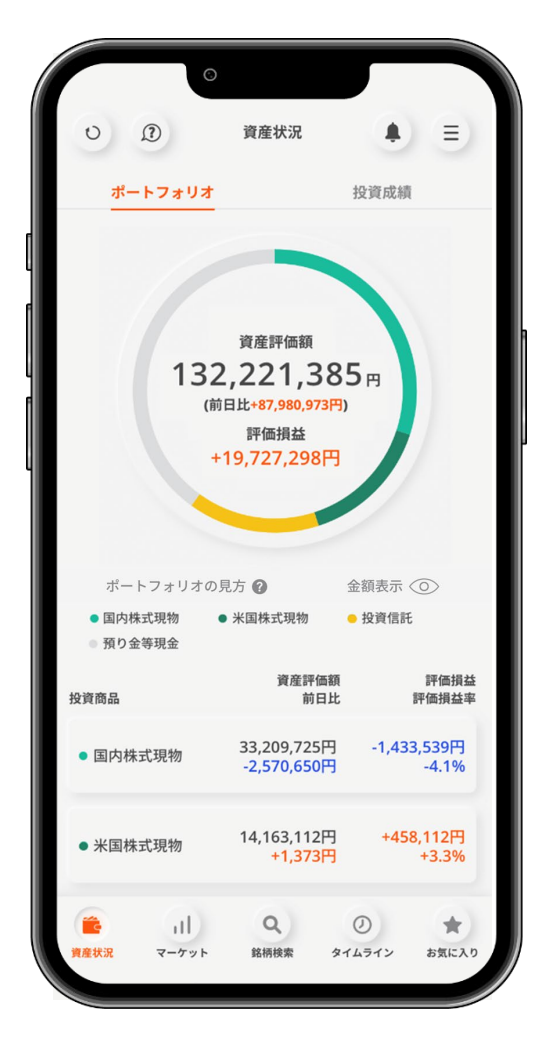

2025年02月20日改定

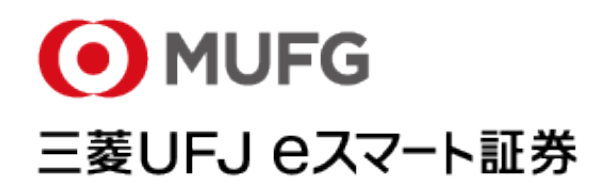

■■■ 目次 ■■■

|   | 現物        |     | 言耳          |    |   |    |    |     |     |       |             |       |      |           |       |       |    |  |  |
|---|-----------|-----|-------------|----|---|----|----|-----|-----|-------|-------------|-------|------|-----------|-------|-------|----|--|--|
|   | •         | -   | 買し          | い注 | 文 | ·新 | 規注 | 主文  | _   | 共ì    | <b></b> 围 損 | 創作    |      | <br>      |       |       | 4  |  |  |
| • | 現物        | 肳株  | 式           |    |   |    |    |     |     |       |             |       |      |           |       |       |    |  |  |
|   | •         | 買   | い           | 主文 |   |    |    | • • |     | ••    | •••         | • •   |      | <br>• • • | ••    |       | 6  |  |  |
|   | •         | 売   | り注          | È文 |   |    |    |     | ••• | • • • | • • •       | • • • | •••• | <br>      | •     |       | 9  |  |  |
| • | 信」        | 用取  | 引           |    |   |    |    |     |     |       |             |       |      |           |       |       |    |  |  |
|   | •         | 新   | 規           | 建注 | 文 |    |    |     |     |       |             | • •   | •••  | <br>      | • • • | • • • | 11 |  |  |
|   | •         | 返   | 済           | 主文 |   |    |    |     | ••• |       |             |       |      | <br>• •   | •••   |       | 12 |  |  |
|   | •         |     | <b></b>     |    |   |    |    |     |     |       |             |       |      |           |       |       | 13 |  |  |
|   | ۔<br>جرمہ | 명민  | //文<br>日 TE |    |   |    |    |     |     |       |             |       |      |           |       |       | 14 |  |  |
| • | し注        | .息日 | 戶归          |    |   |    |    |     |     |       |             | T     |      |           |       |       | 15 |  |  |
|   |           |     |             |    |   |    |    |     |     |       |             |       |      |           |       |       |    |  |  |
|   |           |     |             |    |   |    |    |     |     |       |             |       |      |           |       |       |    |  |  |
|   |           |     |             |    |   |    |    |     |     |       |             |       |      |           |       |       |    |  |  |
|   |           |     |             |    |   |    |    |     |     |       |             |       |      |           |       |       |    |  |  |

2

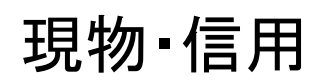

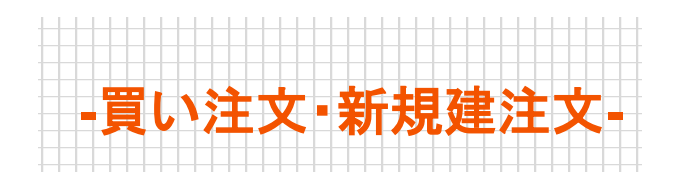

共通操作

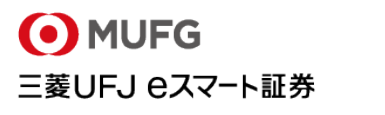

3

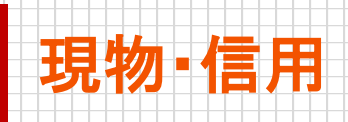

# 「国内現物株式」をはじめとして、「プチ株」「米国株式」の買付や「信用取引」の新規建の注文はフッターの銘柄検索をタップし、目的の銘柄を表示するところから始まります。

銘柄を表示するところまでは「国内現物株式」「プチ株」「米国株式」「信用取引」すべて共通で、 銘柄表示後に、売り・買いや、新規・返済などの取引の種別を選択して、目的の取引を行い ます。(本資料では「現物」「信用」のご説明を行います。「プチ株」「米株」については別の資 料でご説明いたします。)

ゴい 注文・ 新

※今回は、銘柄検索から注文する方法をご案内していますが、お気に入りやカブボード フラッシュ、残高照会画面、銘柄情報画面などからも注文画面を開くことができます。

## 現物·信用共通

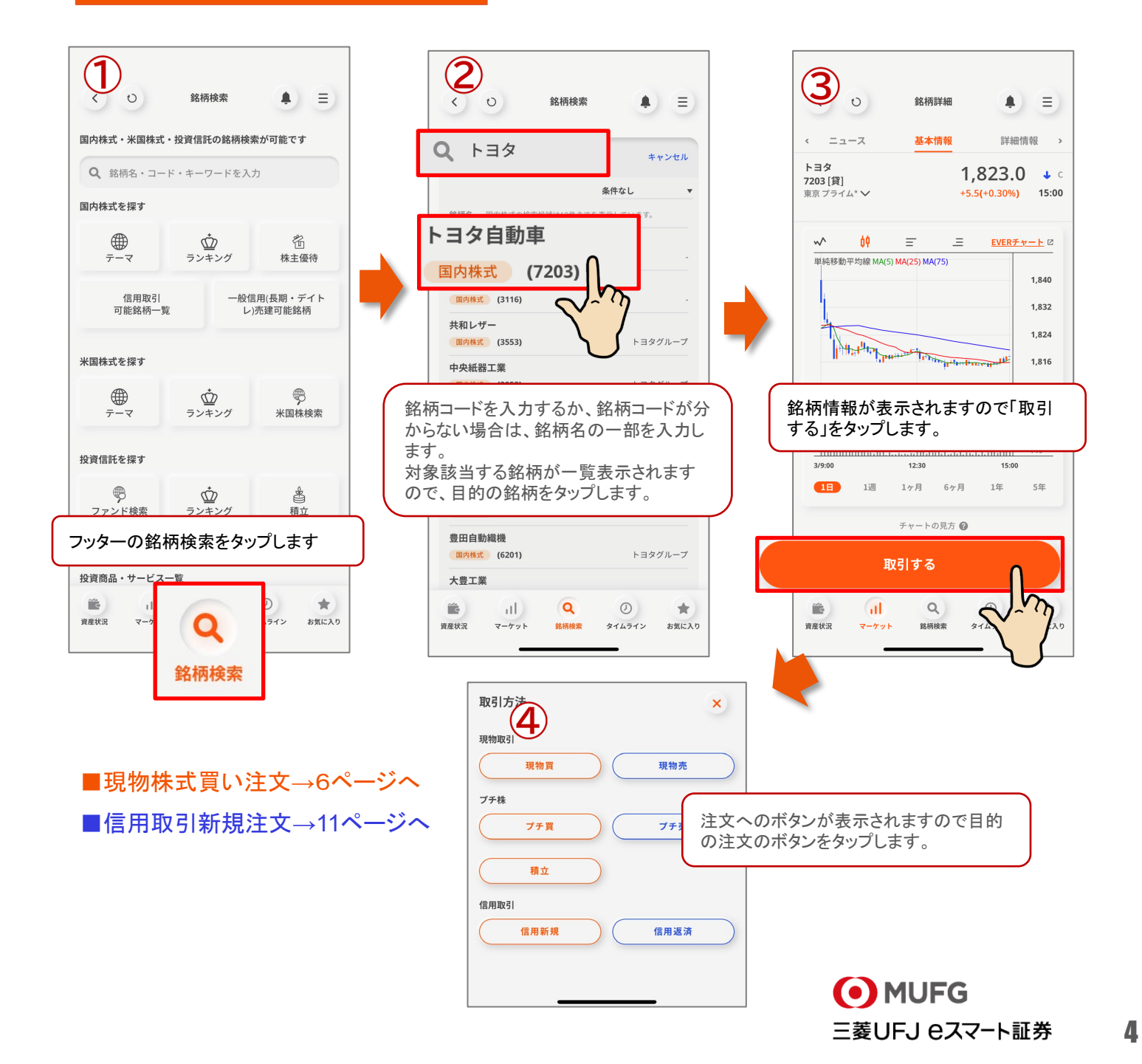

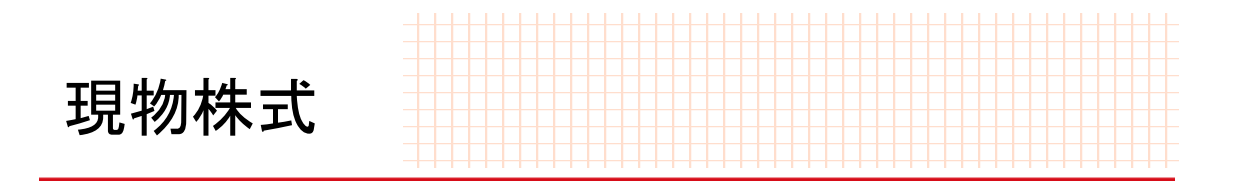

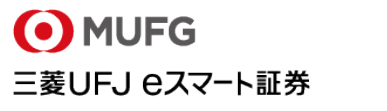

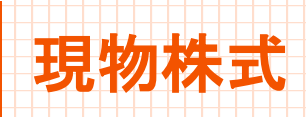

-買い注文-

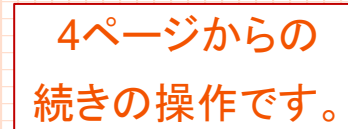

注文入力

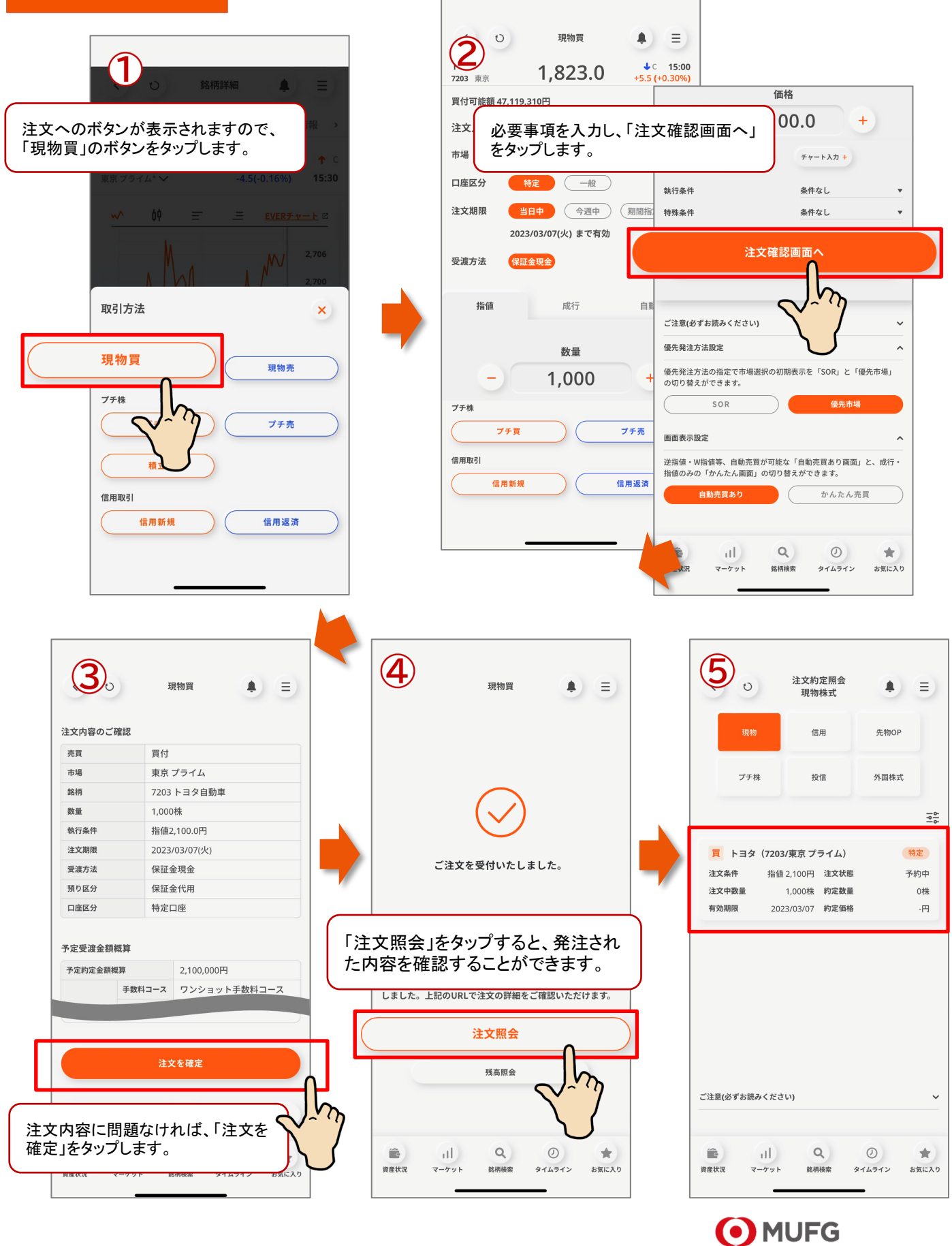

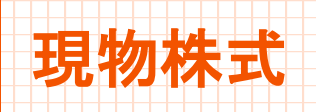

-買い注文-

## 入力項目

まずは「市場」を選択します。取引可能な市場が表示されます。

選択肢は「SOR」もしくは「東証等の主要市場」です。

SORは、東証やPTS(私設市場)などの複数の市場から最良の条件を即座に判断し、自動的にその市場で注文執行するシステムのことです。SORを選択すると、自動的に最良の条件の市場に注文発注されます。

※自動売買を利用するためには「SOR以外」を選択する必要があります。

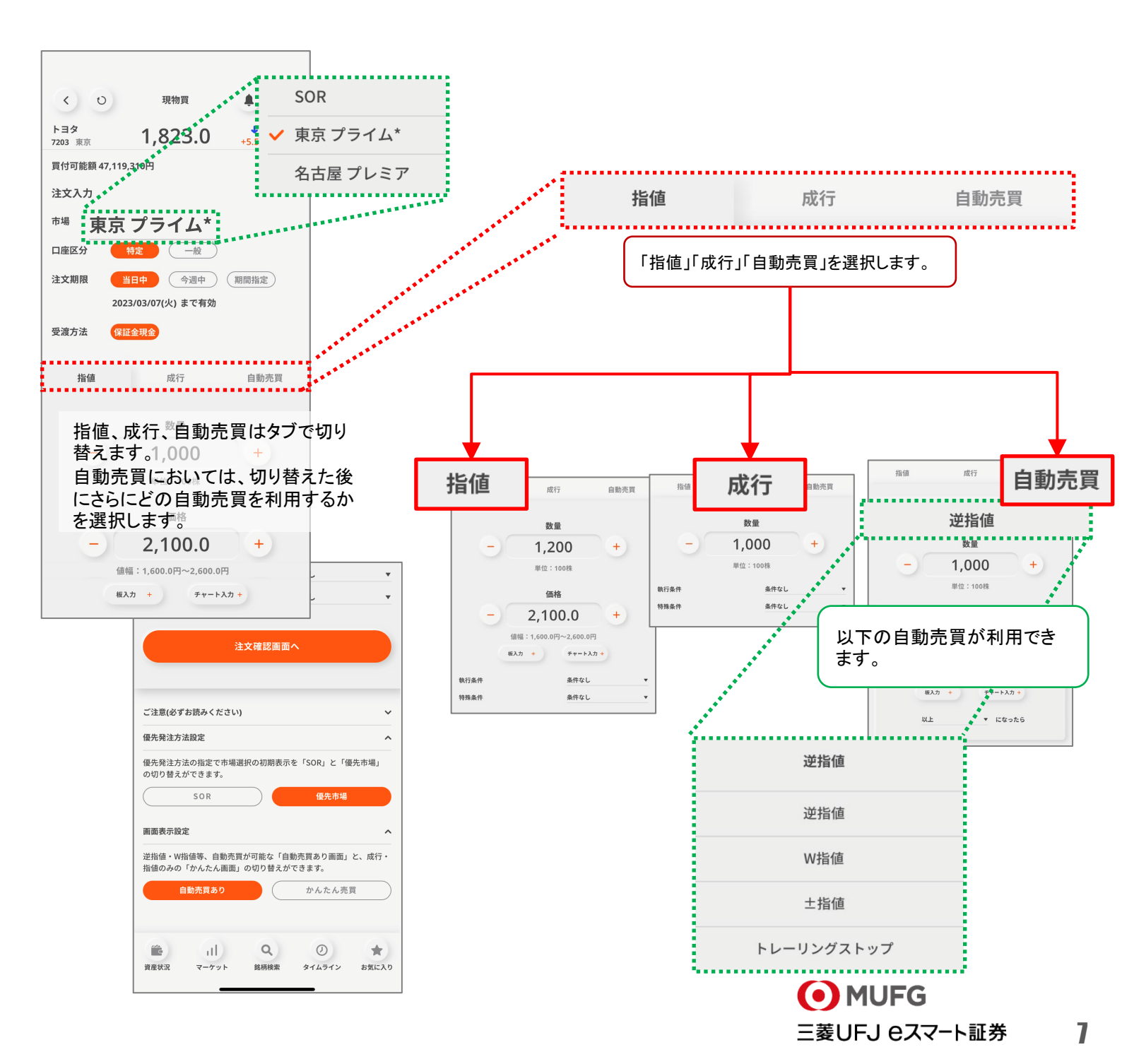

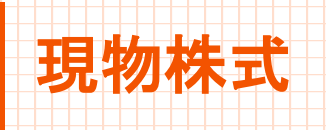

-買い注文-

入力項目

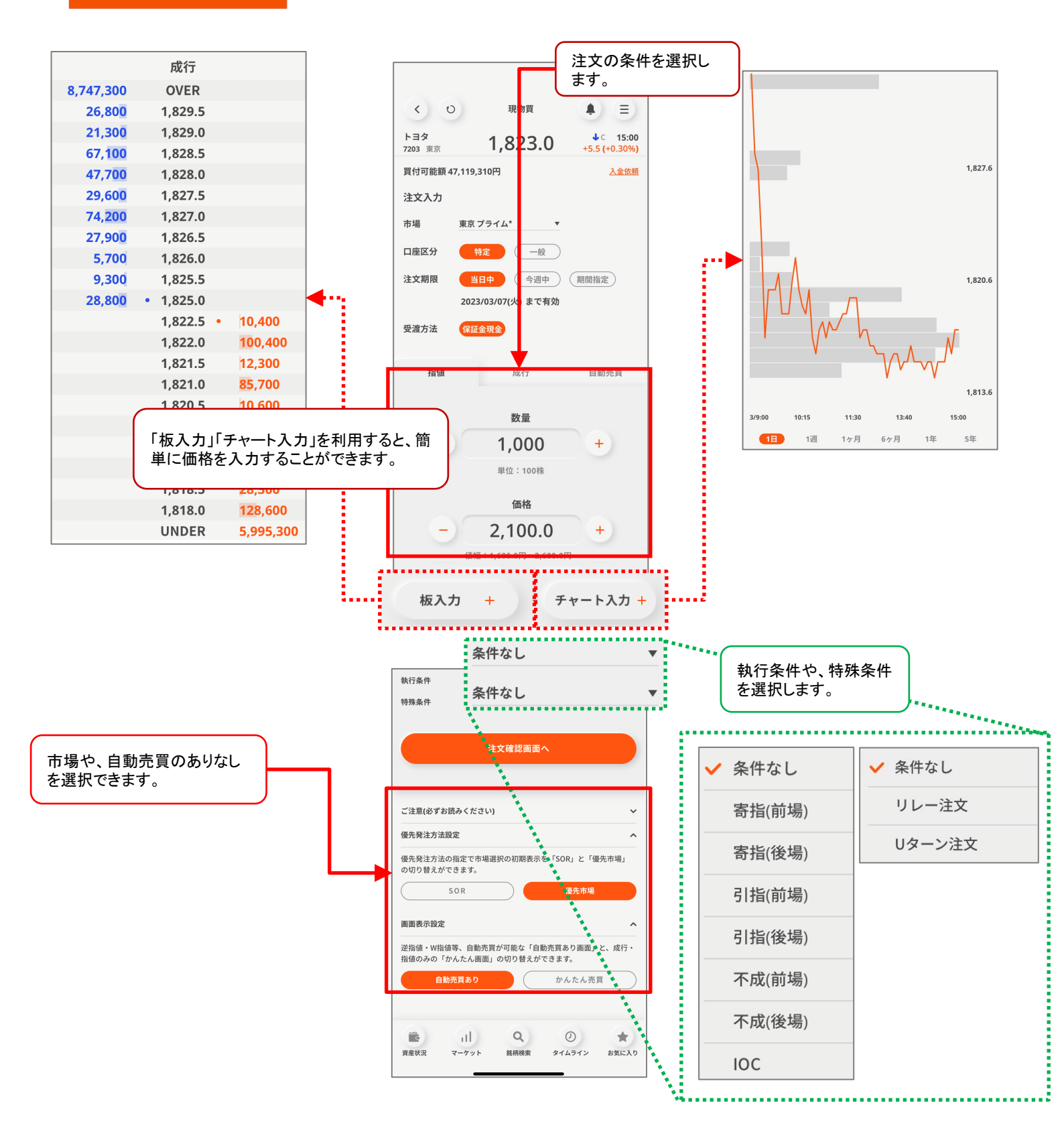

● MUFG 三菱UFJ eスマート証券

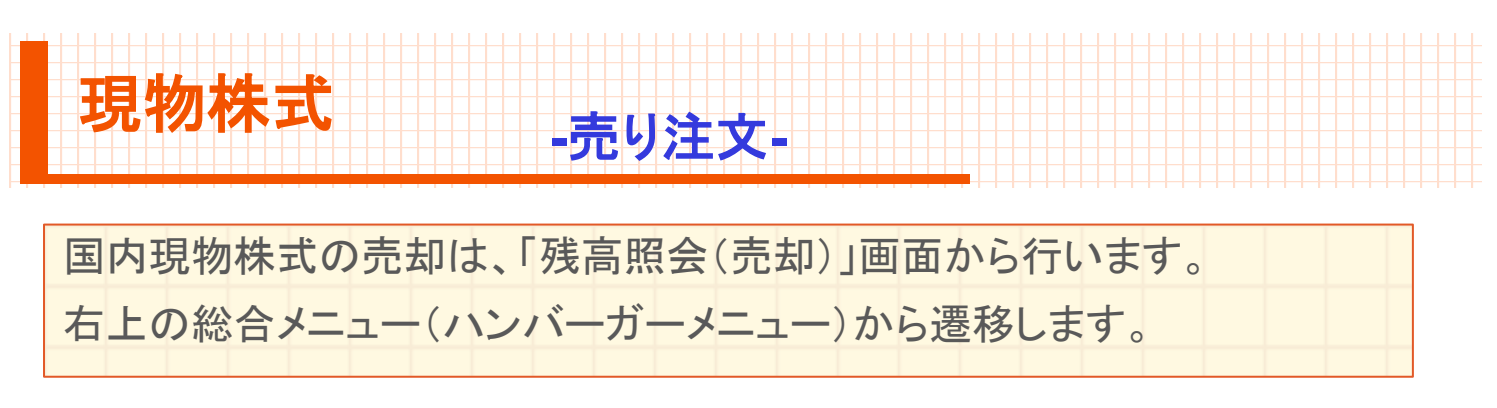

#### ※今回は、残高照会から注文する方法をご案内していますが、お気に入りやカブボード フラッシュ、銘柄情報画面などからも注文画面を開くことができます。

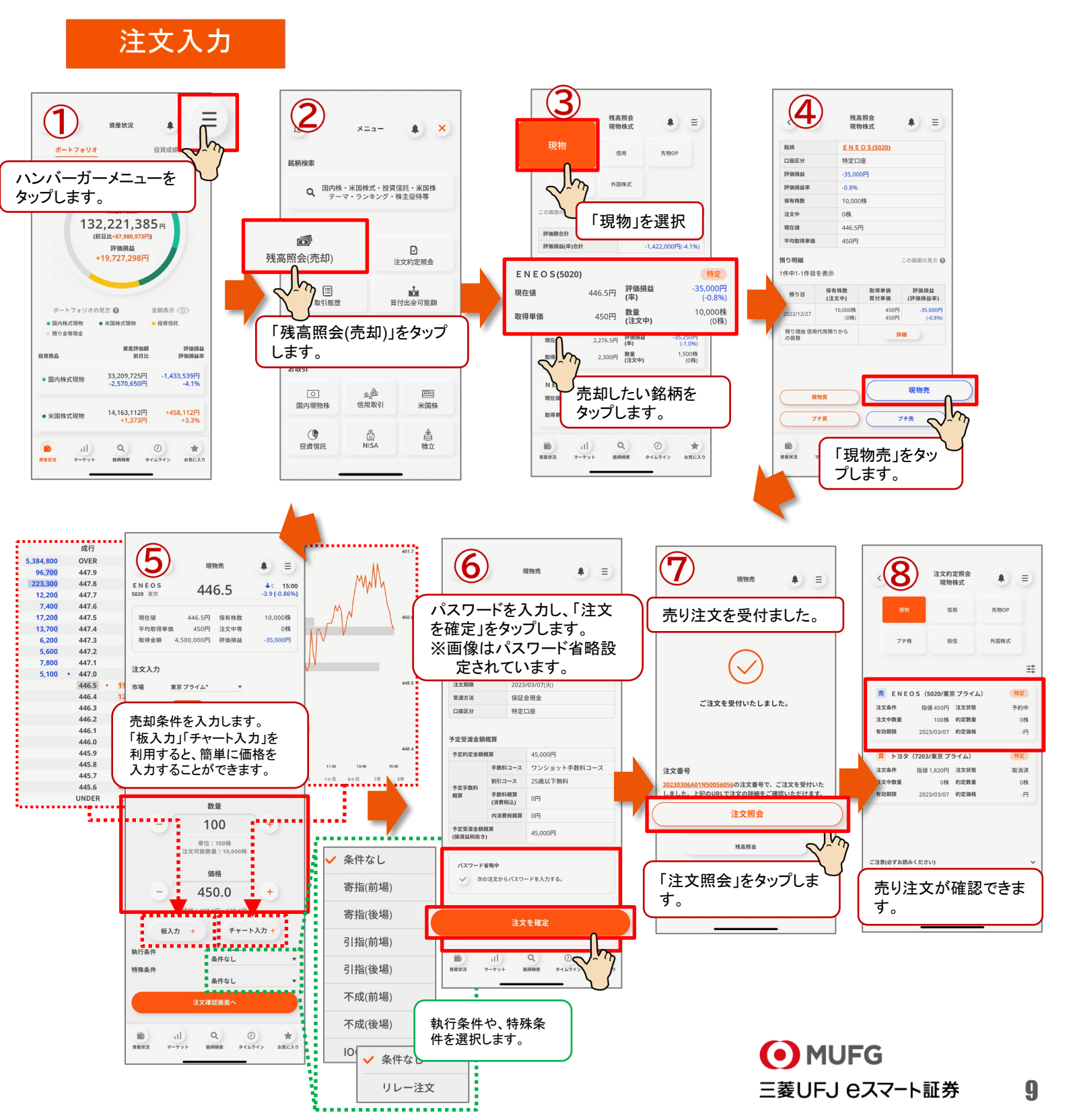

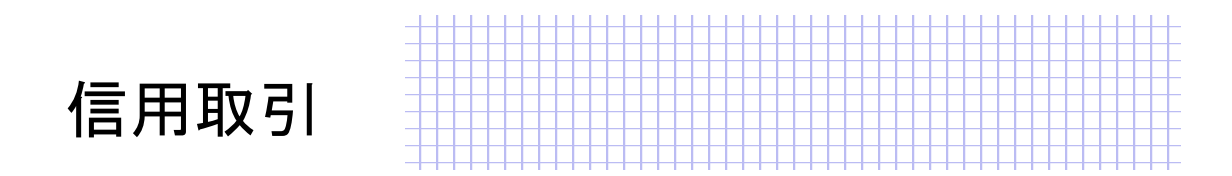

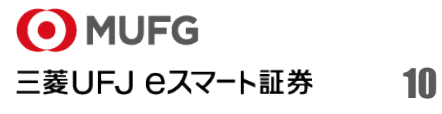

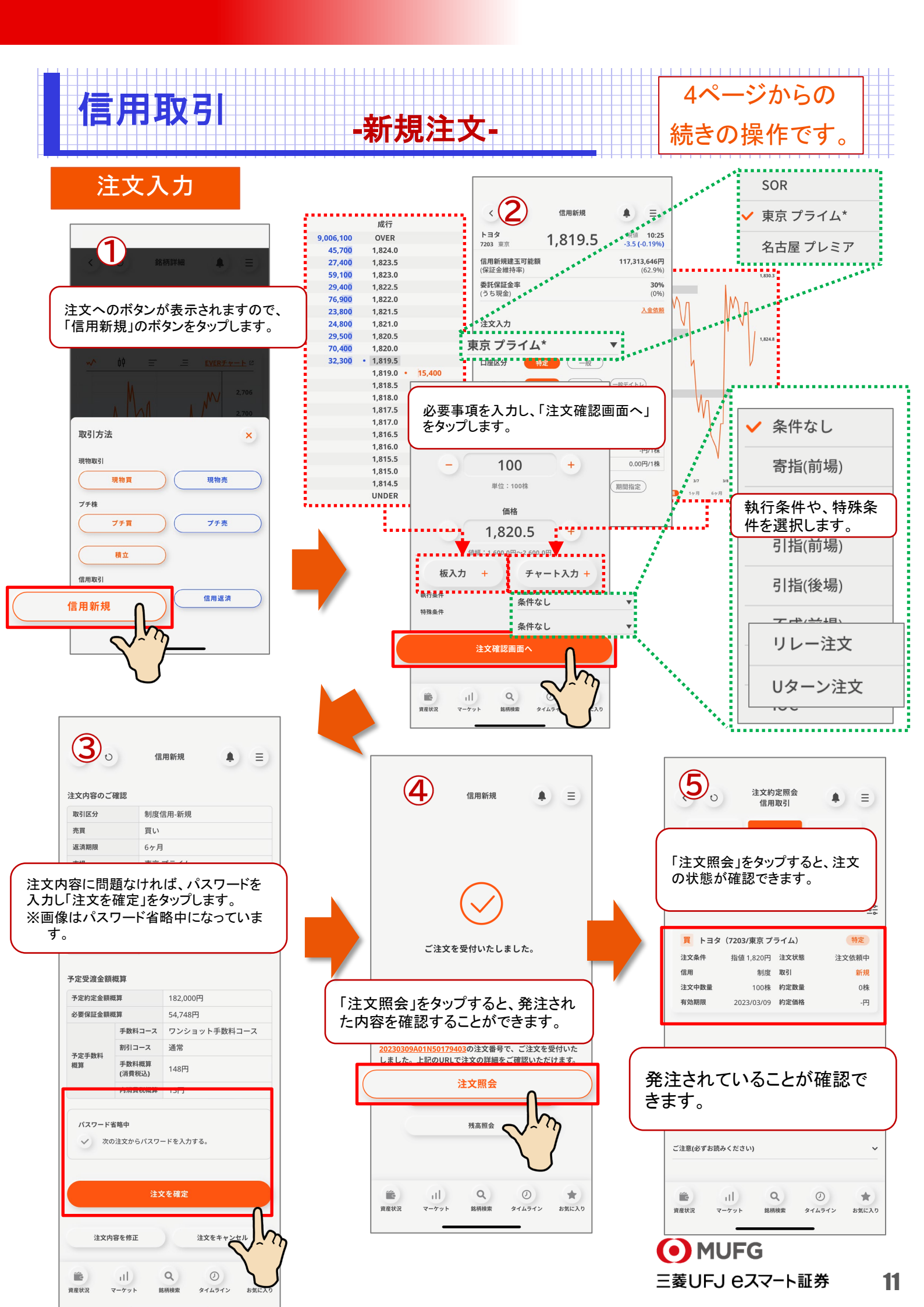

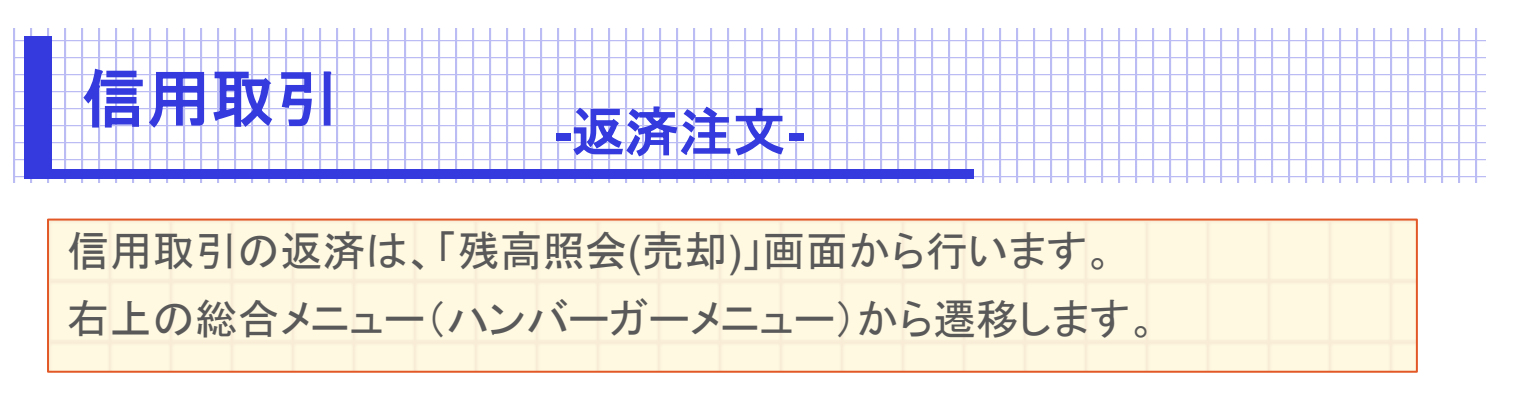

#### ※今回は、残高照会から注文する方法をご案内していますが、お気に入りやカブボード フラッシュ、銘柄情報画面などからも注文画面を開くことができます。

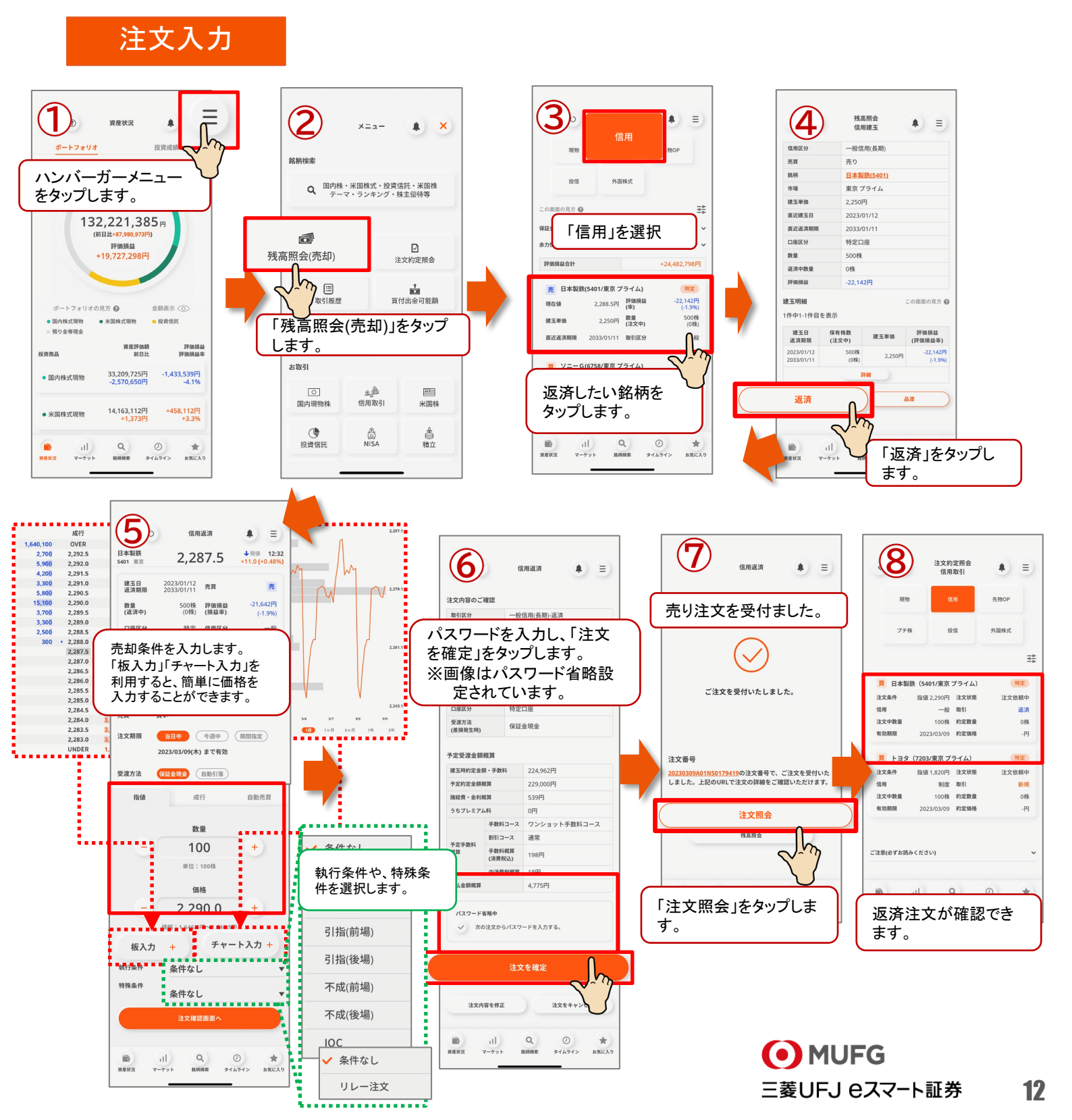

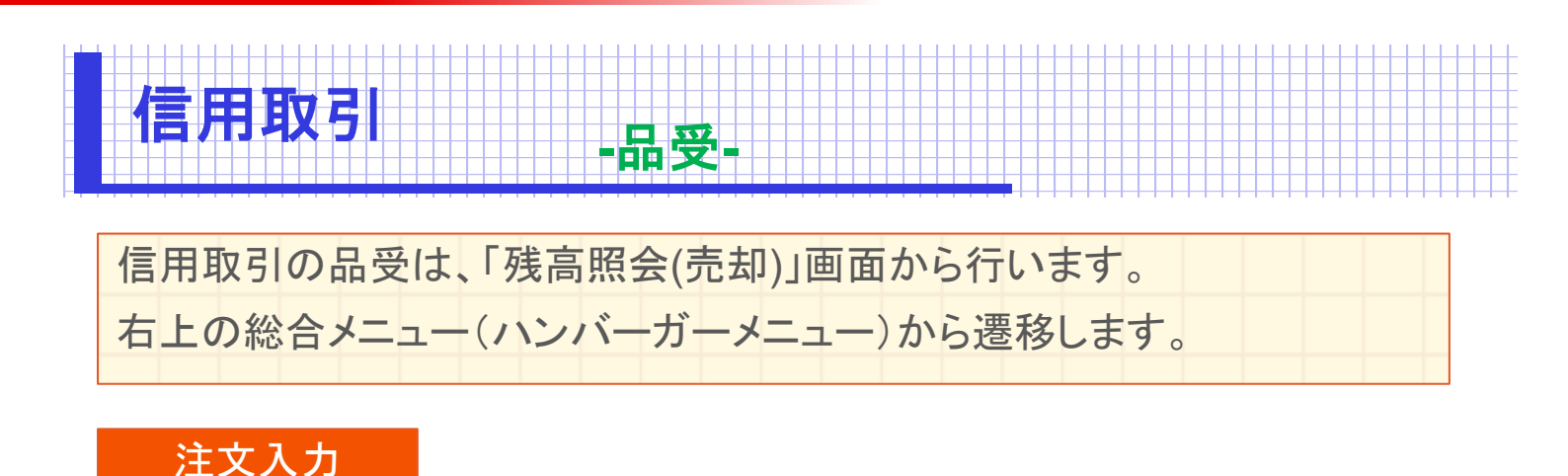

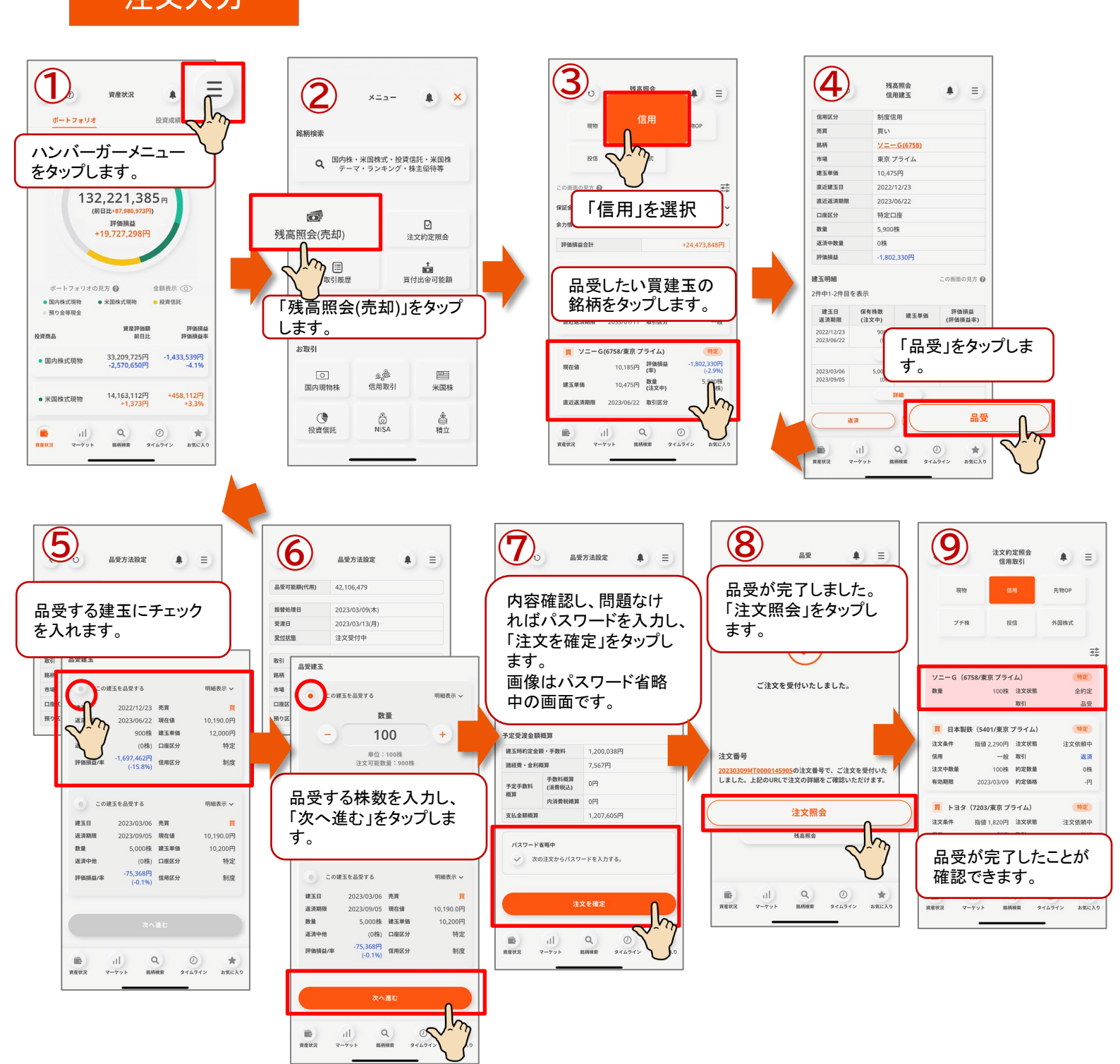

![](_page_13_Picture_0.jpeg)

![](_page_13_Figure_1.jpeg)

Q ② 銘柄検索 タイムライ

111

資産状況

---三菱UFJ eスマ−ト証券 14

MUFG

# 【ご注意事項】

- 本ご案内は三菱UFJ eスマート証券(以下、「当社」という)で提供する投資情報ツールの利用方法や 機能についてご案内するものです。収益や勝率をお約束するものではありません。実際のお取引は お客さまご自身の判断で行ってください。
- 本ご案内で使用している画面は順次見直し更新するため、実際の画面とは異なる場合があります。
- 投資情報ツールにて提供される情報は、マーケットにおける価格の表示および、過去から現在における価格情報に基づいたお客さまの資産推移の表示を目的としており、特定の銘柄等の勧誘、売買の推奨、相場動向等の保証等をおこなうものではありません。
- 当社のお取扱商品へのご投資の際は、各商品に所定の手数料や諸経費等をご負担いただく場合があります。各商品等は価格の変動、金利の変動、為替の変動等により投資元本を割り込むおそれがあり、また商品等によっては投資元本を超える損失(元本超過損)が生じるおそれがあります。
- 各商品の手数料等は、商品、銘柄、取引金額、取引チャネル等により異なり多岐にわたるため、具体的な金額または計算方法を記載することができません。手数料等の詳細は、当社ホームページ (https://kabu.com/cost/)をご覧ください。手数料等には消費税が含まれます。
- 当社お取扱商品の手数料等およびリスクの詳細については、契約締結前交付書面、上場有価証券 等書面、目論見書、約款・規定集および当社ホームページの「ご投資にかかる手数料等およびリスク について」(https://kabu.com/company/info/escapeclause.html)や取引ルール等をよくお読みの上、 投資の最終決定はご自身のご判断と責任でおこなってください。
- 逆指値などの自動売買を含むすべての注文は、必ず約定するものではありません。
- 当社自動売買システムにおけるトリガー(発注条件)判定と発注は市場から送信されるデータを元にしています。この市場から送信されるデータが遅延したり、トリガー(発注条件)判定において情報が不足する場合には自動売買が正しく機能することができません。予めご注意ください。
- 当社が提供する情報サービスや投資情報ツールの概要および詳細については当社ホームページ (https://kabu.com/tool/)にてご確認ください。

### 【重要(必ずお読みください)】

<u>ご投資にかかる手数料等およびリスクについて</u> https://kabu.com/company/info/escapeclause.html

#### [商号]

三菱UFJ eスマート証券株式会社

#### [金融商品取引業者等の登録番号等]

関東財務局長(金商)第61号 関東財務局長(銀代)第8号 関東財務局長(電代)第18号

#### [加入協会]

日本証券業協会

- 一般社団法人 金融先物取引業協会
- 一般社団法人 日本投資顧問業協会
- 一般社団法人 日本STO協会
- 一般社団法人 第二種金融商品取引業協会

![](_page_14_Picture_22.jpeg)

![](_page_15_Picture_0.jpeg)